## 最初に必ず

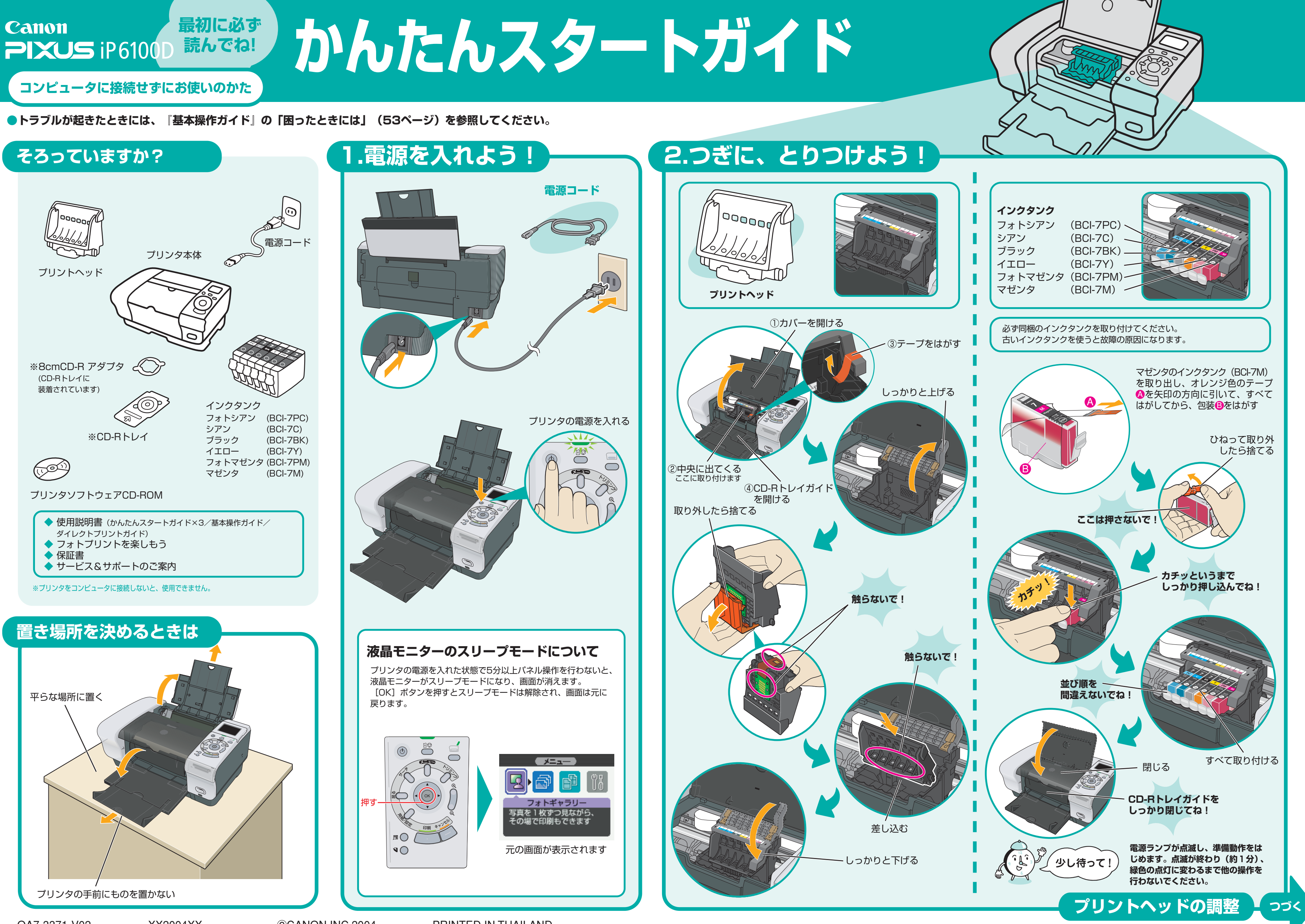

## プリントヘッドを調整しよう

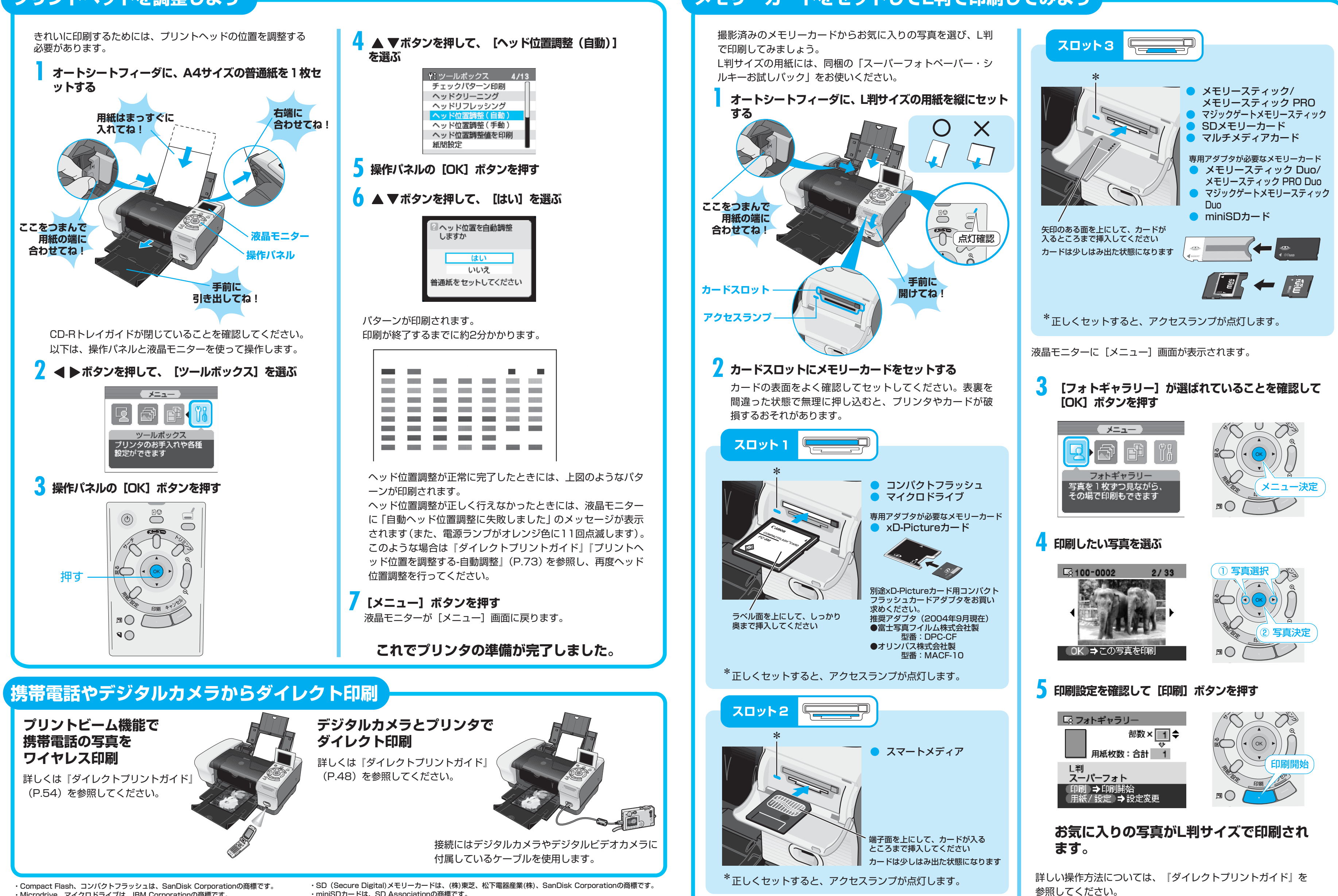

- Microdrive、マイクロドライブは、IBM Corporationの商標です。 ・xD-Picture Cardは、富士写真フイルム(株)の商標です。
   ・SmartMedia、スマートメディアは、(株)東芝の商標です。
- Memory Stick、メモリースティック、MagicGate Memory Stick、
  マジックゲートメモリースティック、Memory Stick PRO、Memory Stick Duo、
  メモリースティック デュオは、ソニー(株)の登録商標または商標です。

・miniSDカードは、SD Associationの商標です。
 ・MultiMediaCard、マルチメディアカードは、独Infineon Technologies AGの商標です。

・その他、記載の商品名、会社名は一般に各社の登録商標または商標です。

## メモリーカードをセットしてL判で印刷してみよう